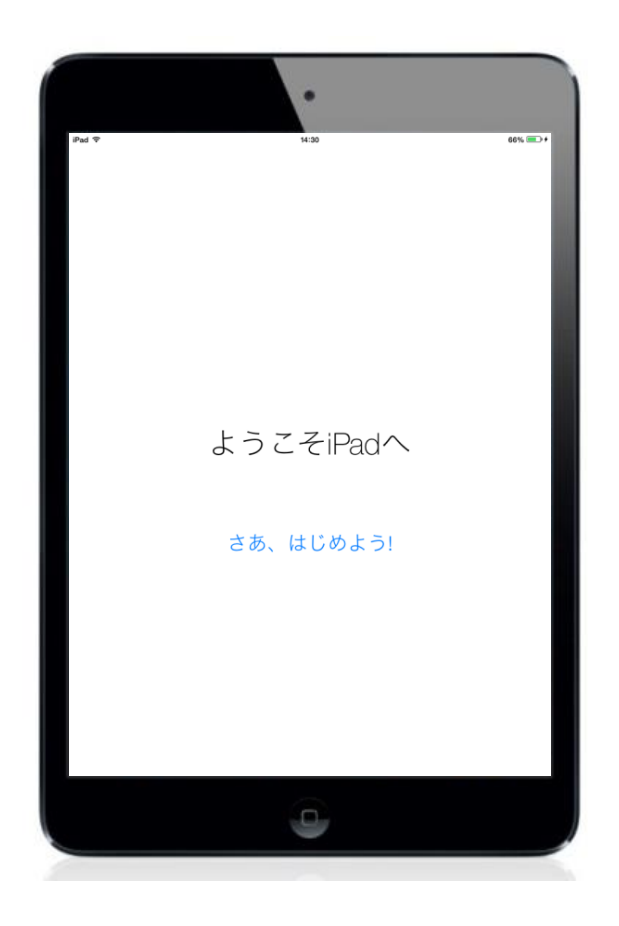

# iPad 設定マニュアル iOS 10

KCV コミュニケーションズ 2017 年 1 月

## 目次

| iPad の概要                | 1  |
|-------------------------|----|
| iPad の基本操作              | 1  |
| タッチパネルの基本操作             | 3  |
| 文字入力について                | 5  |
| iPad の初期設定              | 8  |
| ホームページ閲覧 ブラウザアプリ Safari | 14 |
| メールアカウント設定(b-net アカウント) | 16 |
| Apple ID の新規取得          | 21 |
| アプリのインストール              | 26 |

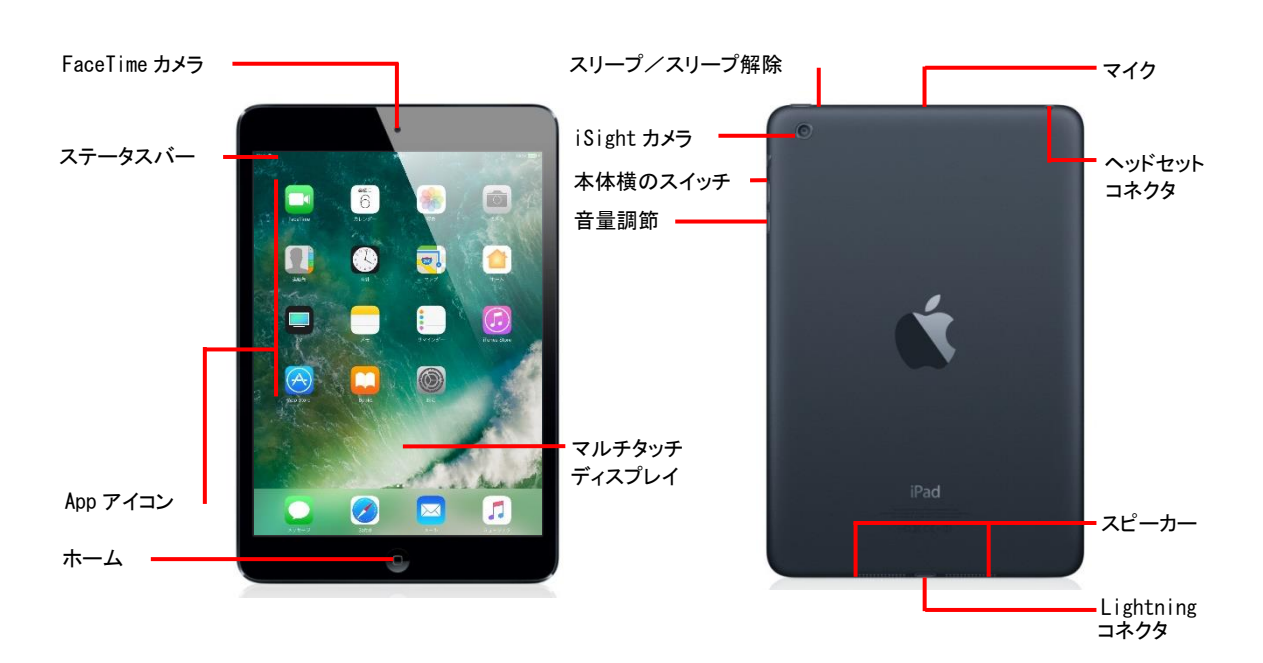

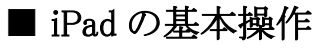

■ iPad の概要

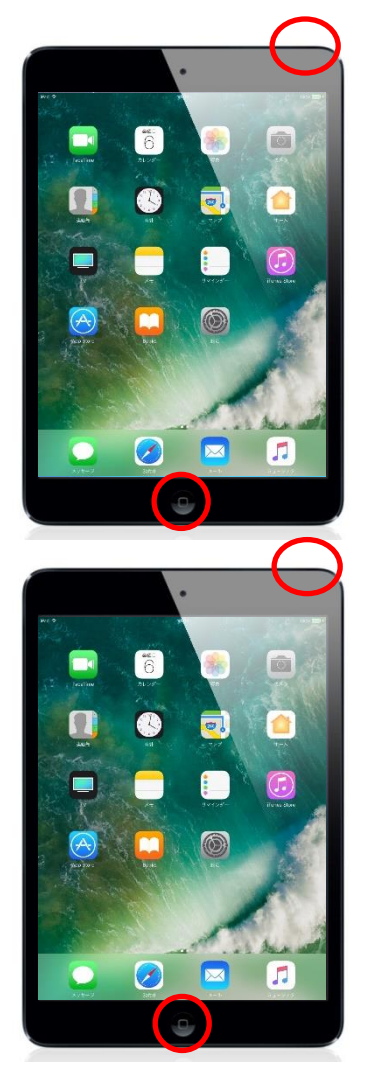

(1) 電源をオン/オフにする

本体上部にある「スリープ/スリープ解除」ボタンを長 押しすると画面にアップルロゴが表示され、電源が入りま す。

動作中に「スリープ/スリープ解除」ボタンを長押しす ると画面に白いスライドバーが表示され、右にスライドさせ ると電源オフとなります。

(2) 画面表示をオン/オフ(スリープ状態)にする

画面表示をオフ(スリープ状態)にするには、本体上部 にある「スリープ/スリープ解除」ボタンを押します。

画面表示をオンにするには、「スリープ/スリープ解除」 ボタン、または、「ホーム」ボタンを押すと、ロック解除画面 が表示されます。パスコードの入力、または「ホーム」ボタ ンを押すことでロック解除できます。

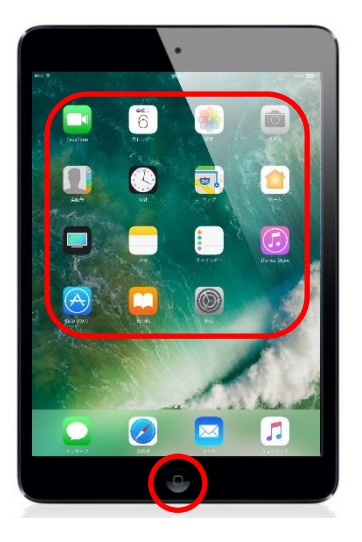

(3) アプリを起動/終了する(ホーム画面に戻る)

ホーム画面のアプリアイコンをタップすることで、アプリを起動することができます。

アプリを終了する場合は、「ホーム」ボタンを押します。 (ホーム画面に戻ります。)

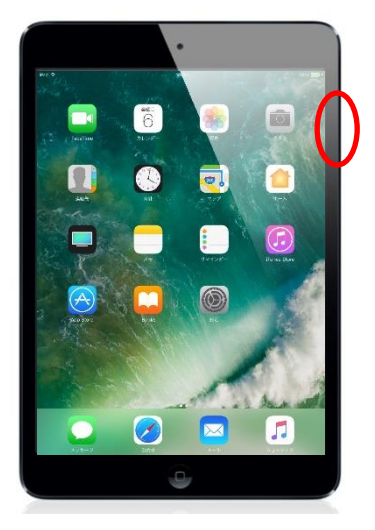

#### (4) サウンド音量を上げる/下げる

本体右側面にある「音量調節」ボタンを押すことで音量 の上げ下げができます。上が"音量アップ"、下が"音量 ダウン"となります。また、「音量ダウン」ボタンを長押しす ると"消音(ミュート)"にすることができます。

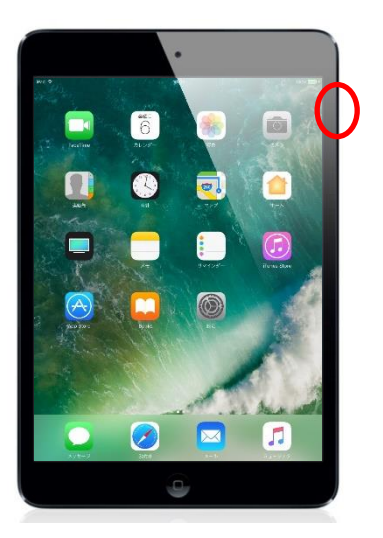

#### (5) 通知音・サウンド効果音をオフにする

本体右側面にあるスイッチを操作することで、"サイレント(マナー)モード"へ切り替えることができます。 "オレンジ色の点"が見えている状態がサイレントモードです。

■ タッチパネルの基本操作

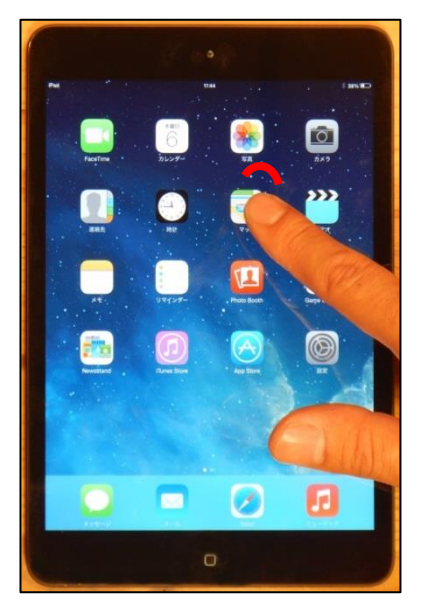

#### (1) タップ

画面上を指先で軽く1回タッチする動作をタップと呼び ます。画面上で何かを"選択"したり"決定"する際に使い ます。

また、すばやく続けて2回タッチする動作をダブルタッ プと呼びます。表示画面を拡大・縮小表示する際などに 使います。

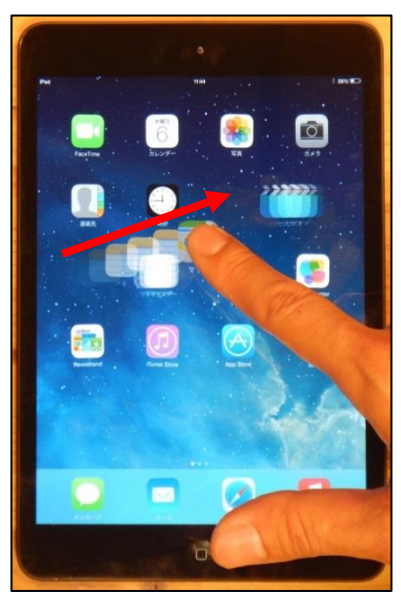

#### (2) ドラッグ

アプリやアイコンに指をつけたまま、上下左右にずらす 動作をドラッグと呼びます。画面上のアイコン等の位置を 「移動」するときに使います。

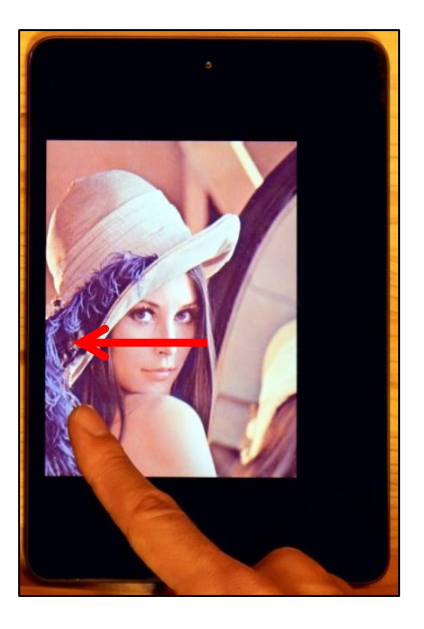

#### (3) フリック

指の腹で、画面上をはじくような動作をフリックと呼びま す。画面をスクロールする際に使われます。 また、文字入力に"フリック入力"という方法もあります。

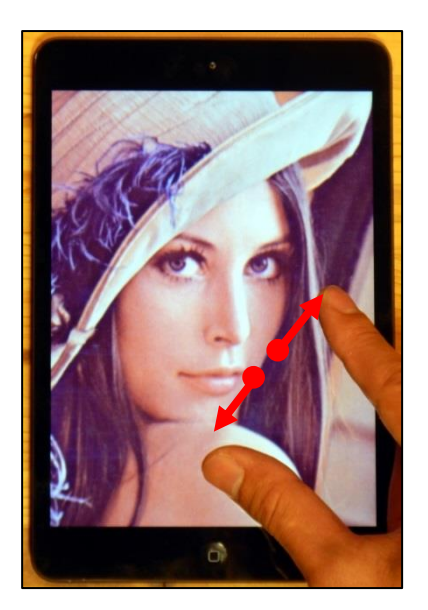

#### (4) ピンチアウト

二本の指で画面を押さえ、その指の間隔を広げる動作 をピンチアウトと呼びます。この操作は、写真や web ペー ジなどを拡大表示する際に使われます。

また、この操作は、ダブルタップによって代行することができます。

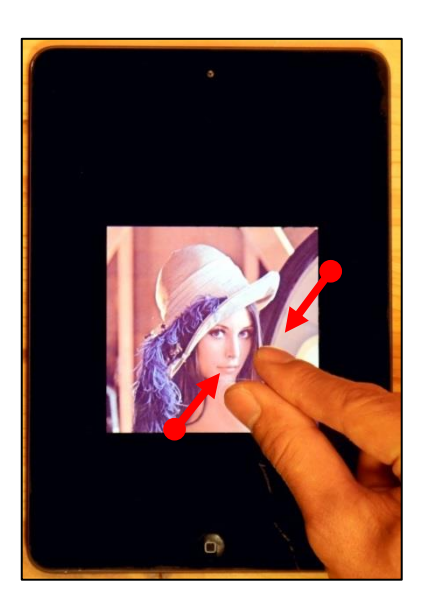

#### (5) ピンチイン

二本の指で画面を押さえ、その指の間隔を狭めてもの をつまむような動作をピンチインと呼びます。この操作は、 写真やwebページなどを縮小表示する際に使われます。 また、この操作は、ダブルタップによって代行すること

ができます。

■ 文字入力について

#### (1) iPad での文字の入力

iPad での文字の入力は、文字入力が必要な際に自動で画面上に表示される ソフトウェアキー ボードにて行います。初期の設定では、「日本語かな」「日本語ローマ字」「絵文字」「English(US)」 の4種類のキーボードが利用できます。キーボードが表示されているときはいつでも任意のキーボ ードに切り替えることができます。

#### (2) キーボードの切り替え

#### ◆「言語」キーをタップして切り替える

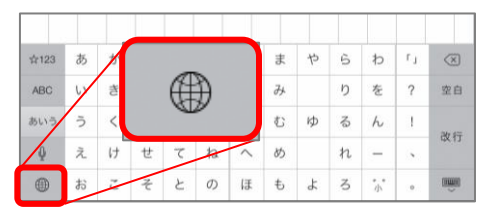

キーボード左下にある「言語」キーをタップすることで、 「日本語かな」「日本語ローマ字」「絵文字」「English(US)」 の順に切り替えることができます。

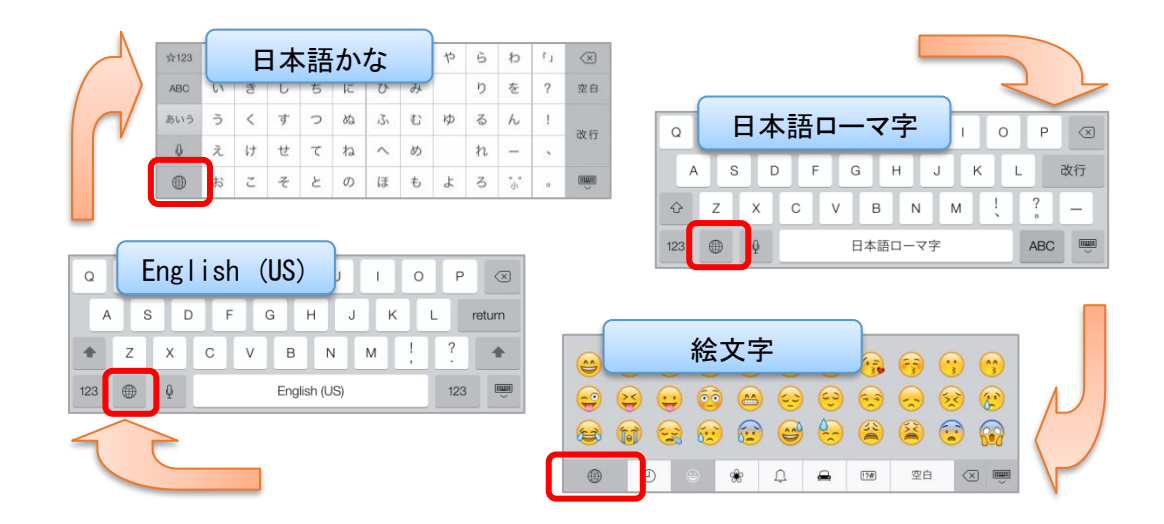

#### ◆「言語」キーを上にフリックさせて切り替える

|              | さ | た | な | は   | ま | や | 5 | わ | r, | $\otimes$ |
|--------------|---|---|---|-----|---|---|---|---|----|-----------|
| 絵文字          | L | ち | に | U   | み |   | り | を | ?  | 空白        |
| English (US) | す | 2 | ぬ | 131 | む | ø | る | h | 1  | 74-65     |
| 日本語ローマ学      | せ | τ | ね | ~   | め |   | n | - | ~  | GX 13     |

キーボード左下にある「言語」キーを上にフリックさせる ことで、キーボードの一覧が表示されます。そのまま指を スライドさせることで任意のキーボードに切り替えることが できます。

#### (3) 4 種類のキーボード

#### ◆日本語かな/テンキー

| ☆123 | あ | か | さ | た | な   | は   | ま  | や  | 6 | b               | r, | ×      |
|------|---|---|---|---|-----|-----|----|----|---|-----------------|----|--------|
| ABC  | 5 | き | L | ち | に   | ۍ.  | Ъ  |    | ŋ | を               | ?  | 空白     |
| あいう  | う | < | す | 2 | 852 | 131 | C  | кþ | る | h               | 1  | 24.4   |
| ₽    | え | け | 번 | 7 | ね   | ~   | හ් |    | ħ | -               |    | GX 1   |
| 0    | お | z | そ | ٤ | の   | Æ   | ŧ  | よ  | 3 | <b>。</b> 。<br>小 |    | ci ili |

・かな文字入力できる日本語キーボードです。かなキー ボードを上下左右にフリックさせることで、小文字、濁 点、半濁点のかなを表示・入力することもできます。

| ☆123 | 年             | 月 | 日 | 時 | 分 | 1 | 2 | 3 | $\langle \times \rangle$ |
|------|---------------|---|---|---|---|---|---|---|--------------------------|
| ABC  | ×             | ÷ | + | - | = | 4 | 5 | 6 | 空白                       |
| あいう  | 1             | ☆ | % | ¥ | ⊤ | 7 | 8 | 9 | お行                       |
| Q    | $\rightarrow$ | ~ | • |   | 0 | , | 0 |   | 4X1J                     |
| ۲    | <u>^^</u>     |   | / | ( | ) | : | 全 | 角 | ÿ                        |

・「123」キーをタップすると数字及び記号入力へ切り替え ることができます。

| ☆123 | а   | b  | с  | d  | Θ  | f | g  | h    | i | j             | $\langle \times \rangle$ |
|------|-----|----|----|----|----|---|----|------|---|---------------|--------------------------|
| ABC  | k   | j. | m  | n  | 0  | р | q  | r    | s | t             | 空白                       |
| あいう  | u   | v  | w  | x  | У  | z | (  | )    | [ | ]             | 24.0                     |
| Q    | 822 | -  | /  | 8  | &  | Ø | #  | 2.00 | ^ | $\mathcal{X}$ | CX 1:                    |
|      | 4   | 2  | 取り | 消す | ., |   | T. | ?    | 全 | 角             |                          |

•「ABC」キーをタップすると英字入力へ切り替えることが できます。

◆日本語ローマ字/フルキーボード

| Q   | W | Е | R | т | Υ   | U   |   | 0  | Ρ   | $\propto$ |
|-----|---|---|---|---|-----|-----|---|----|-----|-----------|
| A   | s | D | F | G | н   | J   | к | L  |     | 改行        |
| Ŷ   | z | × | с | v | в   | Ν   | м | ļ. | ?   | -         |
| 123 | ۲ | Q |   | 日 | 本語口 | ーマ字 |   |    | ABC | Ť         |

・ローマ字入力できる日本語キーボードです。

| 1   | 1 {  | } # | % ^  | * +  | =     |
|-----|------|-----|------|------|-------|
| _   |      | ~ < | > \$ | €£   | 改行    |
| 123 | やり直す | . , | ?!   | 1 11 | ≙ 123 |
| あいう | •    |     |      |      | あいう 🛄 |

| 1   | 2 3  | 3 4 | 5   | 6 | 7 | 8   | 9 0 | $\otimes$ |
|-----|------|-----|-----|---|---|-----|-----|-----------|
| -   |      | :   | ; ( | ) | ¥ | &   | @   | 改行        |
| #+= | 取り消す | •   | ,   | г | L | • . | ^^  | #+=       |
| あいう | •    |     |     |   |   |     | あいう |           |

・「#+=」キーをタップすると記号入力ができます。

・「123」キーをタップすると数字及び記号入力ができます。

#### ◆English(US)/英語フルキーボード

| Q   | w | E | R | Т | Y      | U      | 1 | 0   | Р    | $\propto$ |
|-----|---|---|---|---|--------|--------|---|-----|------|-----------|
| A   | s |   | F | G | à H    | + .    | J | < L | - re | eturn     |
| +   | z | x | С | v | в      | Ν      | м | 1   | ?    | +         |
| 123 |   | Q |   |   | Englis | h (US) |   |     | 123  | , iiiii   |

 ・ 英字入力できる英語キーボードです。「↑」キーをタッ プすると次に入力する1文字が大文字になります。「↑」 キーをダブルタップすると「↑」キーが白黒反転し、大 文字入力モードになります。もう一度「↑」キーをタップ すると小文字に戻ります。

| ]   | 1 {  | } # | % ^  | * + | =      |
|-----|------|-----|------|-----|--------|
| _   |      | ~ < | > \$ | €£  | return |
| 123 | redo | •   | ?!'  |     | 123    |
| ABC | •    |     |      | A   | BC 🛒   |

・「123」キーをタップすると数字及び記号入力ができます。

| 1   | 2   | 3  | 4   | 5 | 6 | 7 | 8  | 9 | 0   | $\otimes$ |
|-----|-----|----|-----|---|---|---|----|---|-----|-----------|
|     | /   | ]: | ;   | ( | ) | ¥ | &  | @ | n   | əturn     |
| #+= | unc | do | 1.0 | , | ? | 1 | ×. | " | [   | #+=       |
| ABC |     | Q  |     |   |   |   |    |   | ABC | iiiii     |

・「#+=」キーをタップすると記号入力ができます。

#### ◆絵文字

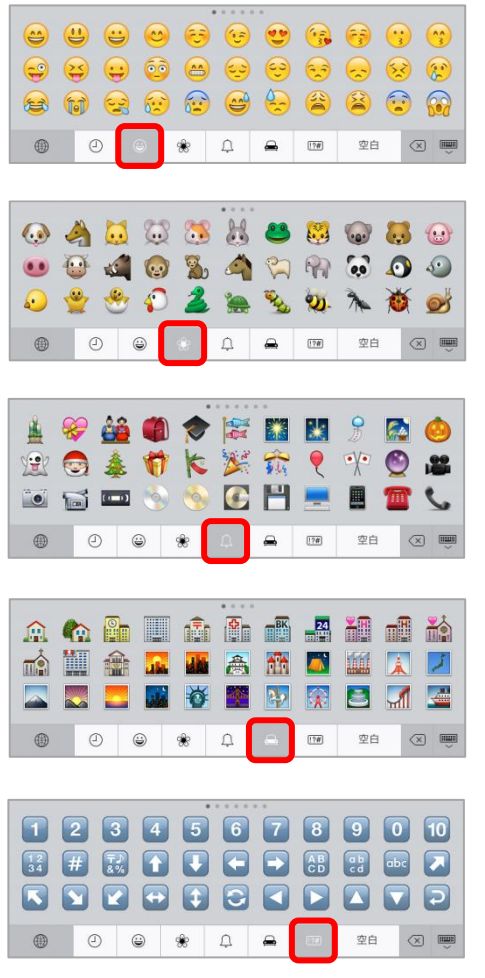

- ・絵文字を入力できる絵文字キーボードです。任意の絵 文字をタップし、文章に挿入することができます。
- 下部のカテゴリを切り替えることでさまざまな種類の絵文
   字を文章に挿入することができます。

#### ■ iPad の初期設定

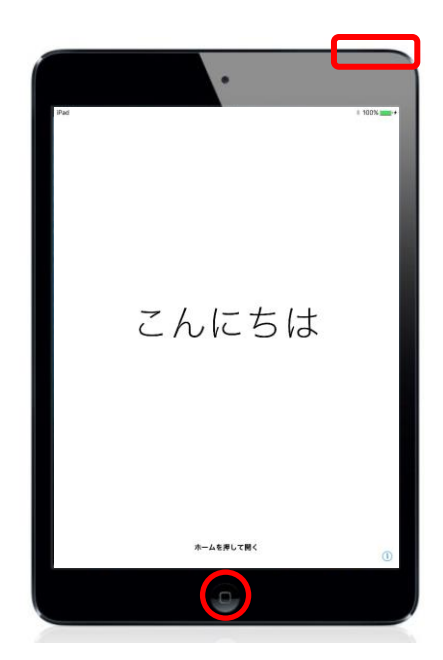

#### (1) iPad の電源を入れる

上部にある「スリープ/スリープ解除」ボタンを長押しし て電源をオンにします。

#### (2) 設定を開始する

「ホーム」ボタンを押して、設定を開始します。

| iPad |            |   | 65% 💷 |
|------|------------|---|-------|
|      |            |   |       |
|      | English    | > |       |
|      | Français   | > |       |
|      | Deutsch    | > |       |
| (    | 日本語        | > |       |
|      | Nederlands | > |       |
|      | Italiano   | > |       |
|      |            |   |       |

(3) 言語を設定する

使用する言語をタップします。

| iPad<br>く戻る |               |   | 65% <b>= )</b> + |
|-------------|---------------|---|------------------|
|             | 国または地域を<br>選択 |   |                  |
|             | その他の国と地域      |   |                  |
|             | アイスランド        | > |                  |
|             | アイルランド        | > |                  |
|             | アゼルバイジャン      | > |                  |
|             | アフガニスタン       | > |                  |
|             | アメリカ合衆国       | > |                  |
|             | アラブ首長国連邦      | > |                  |
|             | アルジェリア        | > |                  |
|             | アルゼンチン        | > |                  |
|             | アルバ           | > |                  |
|             | アルバニア         | > |                  |
| <b>[</b>    | 日本            | > |                  |
|             | 仏領ギアナ         | > |                  |
|             | 仏領ポリネシア       | > |                  |

#### (4) 国または地域を選択する

現在お住まいの国または地域をタップします。

| キーボー         | -  ~  |
|--------------|-------|
| 日本語かな        |       |
| 日本語ローマ字      | × .   |
| 絵文字          | 1 A A |
| English (US) | × .   |

Wi-Fi ネット ワークを選択

別のネットワークを選択

Wi-Fiネットワークを利用できない場合は、iTunesでiPadを設定してください。

₽ 奈

KCV-WiFi

Tunesに接続

(戻る

| - |     |            |
|---|-----|------------|
|   | (5) | キーボードを選択する |
|   | (0) |            |

使用するキーボードをタップし、選択します。右側のチ ェックをタップすることで、チェックを外すことができます。 選択したら右上の「次へ」をタップします。

(6) ネットワークを選択する

受信している Wi-Fi ネットワーク一覧が表示されますの で、接続する Wi-Fi(無線 LAN)のネットワーク名(SSID) をタップします。

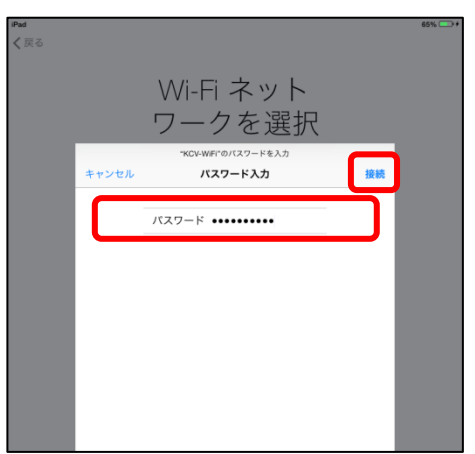

ネットワーク名をタップするとパスワード入力画面が表示 されます。パスワードを入力し、「接続」をタップします。

※ ネットワーク名とパスワードについて

弊社の Wi-Fi モデムをご利用のお客様は、「登録内容のお知らせ」裏面に記載しております。

無線ルーターをお持ちのお客様は、無線ルーターの側 面や底面等に記載してある場合が多いです。詳しくは、 無線ルーターの説明書をご確認ください。

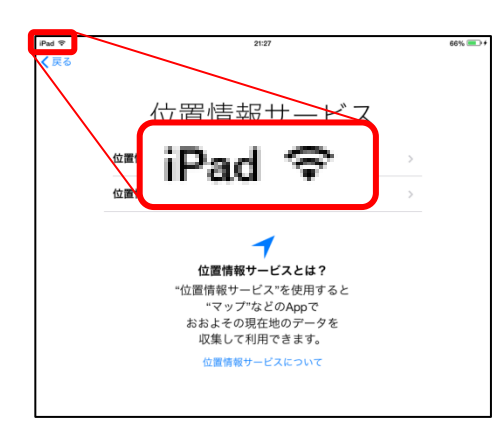

正しくパスワードを入力するとWi-Fiネットワークに接続 され、画面左上に電波の強度を表すアイコンが追加され ます。

| Pad 守<br>く戻る | 23.00                                                                                        | 100% + | (7)位置情報         |
|--------------|----------------------------------------------------------------------------------------------|--------|-----------------|
|              | 位置情報サービスにより、マップなどのAppやiPadを探<br>すなどのサービスにに、おおよその位置情報の推定に必要な<br>データが収録相相されます。<br>位置情報サービスについて |        | 位置情報†<br>ービスをオン |
|              |                                                                                              |        | (この機能は<br>要です。) |
|              | 位置情報サービスをオンにする                                                                               |        |                 |
|              | 位置情報サービスをオフにする                                                                               |        |                 |

(7) 位置情報サービスの設定をする

位置情報サービスを有効にする場合は、「位置情報サ ービスをオンにする」をタップします。

(この機能は、"マップ"や"友達を探す"などのアプリに必要です。)

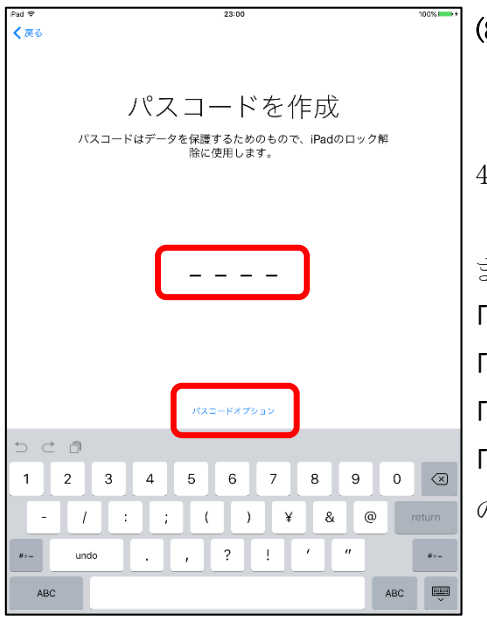

(8) パスコードを作成する 起動の際、ロックを解除するために使用します。
4 桁の数字を確認のため2回入力します。
また、パスコードオプションをタップすると
「カスタムの英数字コード」
「方スタムの数字コード」
「6 桁の数字コード」
「パスコードを追加しない」

の中からご希望の設定に変更できます。

| <u>ଚ</u>                           |           |
|------------------------------------|-----------|
| Appとデータ                            | 7         |
|                                    |           |
| iCloudバックアップから復元                   | >         |
| iTunesバックアップから復元                   | >         |
| 新しいiPadとして設定                       | >         |
| Androidからデータを移行                    | >         |
| 海ニレルク                              |           |
| したい。<br>あなたの個人データおよび購入済みコンテン       | ィツが自動的にデバ |
| めなたの個人ナーダおよび購入済みコンテン<br>イスに追加されます。 | ソフル自動的にアハ |

#### (9) iPad の設定方法を選択する

初めて iPad を使用する方は「新しい iPad として設定」 をタップします。

※ 既に所有している iPad や iPhone のデータを引き継ぎ たい方は、「iCloud バックアップから復元」もしくは「iTunes バックアップから復元」を選択してください。

| iPad ♥ | 23:01                                                      | 100% |
|--------|------------------------------------------------------------|------|
| < 戻る   |                                                            | 次へ   |
|        | Apple ID                                                   |      |
|        | iCloud、iTunes、App Storeなどを利用するに<br>は、Apple IDでサインインしてください。 |      |
|        | Apple ID example@icloud.com                                |      |
|        | パスワード 必須                                                   |      |
|        | Apple IDをお持ちでないか忘れた場合                                      |      |
|        | 🗢 🙆 🎵 🖸 🔄                                                  |      |
|        | Apple IDは、Appleが提供するサービスにアクセス<br>するためのアカウントです。             |      |
|        | Apple IDとプライバシーについて                                        |      |

#### (10) Apple ID を登録する

Apple ID を新規取得するためにはメールアドレスが必要です。ここでは「Apple ID をお持ちでないか忘れた場合」 をタップします。

※ Apple IDを既にお持ちの方は「Apple ID」と「パスワード」を入力します。

「"設定"で後で設定」をタップします。続いて「Apple ID を使用しなくてもよろしいですか?」と表示されますので 「使用しない」をタップします。

| 反う<br>たり用規約 メールで法律 アレーン法律 アレーン法律 アレン法律 アレン法律 アレン法律 アレン法律 アレン法律 アレンジャン アレンジャン アレンジャン アレンジャン アレンジャン アレンジャン アレンジャン アレンジャン アレンジャン アレンジャン アレンジャン アレンジャン アレンジャン アレンジャン アレンジャン アレンジャン アレンジャン アレンジャン アレンジャン アレンジャン                                                                                                    | /% 💼 |
|----------------------------------------------------------------------------------------------------|------|
| けのののですが、それでいた。 またが、それでいた。 またが、それでいた。 またいで、それでいた。     ケームでは                                                                                                    |      |
| hのの時には、     interface         Contract          Contract                   |      |
| メールで送信<br>メールで送信  MEMOSTYICIAを発見される際に、はTogenfe AIMA-C ださい、 お馬根がOSTYICIAを必要用なることで、 の<br>AEMOSTMIRHINORING を見かった。まている中有e AIMA-C ださい、 お馬根がOSTYICIA を必用になることで、 の<br>AEMOSTMIRHINORING を見かった。まている中有e AIMA-C ださい、 は用いたので、 AEMOSTMIRHINORING を見かった。または<br>スプライバローボジン・<br>AEMOSTMIRHINORING AEMOSTMIC AEMOSTMICAEMOSTMIC AEMOSTMICAEMOSTMIC AEMOSTMIC AEMOSTMIC AEMOSTMIC AEMOSTMIC AEMOSTMIC AEMOSTMIC AEMOSTMIC AEMOSTMIC AEMOSTMIC AEMOSTMIC AEMOSTMIC AEMOSTMIC AEMOSTMIC AEMOSTMIC AEMOSTMIC AEMOSTMIC AEMOSTMIC AEMOSTMIC AEMOSTMIC AEMOSTMIC AEMOSTMIC AEMOSTMIC AEMOSTMICAEMOSTMICAEMOSTMICAEMOSTMICAEMOSTMICAEMOSTMICAEMOSTMICAEMOSTMICAEMOSTMICAEMOSTMICAEMOSTMIC AEMOSTMICAEMOSTMICAEMOSTMICAEMOSTMICAEMOSTMICAEMOSTMICAEMOST |      |
| メールで送信 ## ## ###10005が行くを参照される低に、以下なる内容を結めたください、お店板がOS5が行えると世際になることで、A<br>## ##1005時間間的の内容を受けることに同意されたことになります。 * . CoSTOREN* #. 757パワーポリシー ************************************                                                                                                    |      |
| メールで法信 # # # # # # # # # # # # # # # # # # #                                                                                                    |      |
| <ul> <li>第回のログリイスを登現される単に、出ての通用をお加かください、お客様がの5プバイスをご使用になることで、お<br/>に登山(の5利用単約の用用を受けることに用意されたことなります。</li> <li>A. IOSKIEREN</li> <li>R. プライパレーポソレー</li> <li>第二様のシングパイスを使用される様、または本ソプトウェア型用用単規則(以下「本原約、といいます)に用するダントウェアブアジートをダウンロードをしたとまって、来約のも余額の用度するとこと、認知はシントウェアブダートのダウンロードを<br/>行わないでくざみ、<br/>そのからのため、またはマングトウェア、本規約の各株に用意されない何の、当初の5プバイスを定期用いたに<br/>素和れたApple Banes、またはマス単の目のもと、Nivice を受けることができるきからかっます。</li> <li>No. A Remove A Remover A Station A Station A</li></ul>      |      |
| 本際的のロジバイスを使用れた都に、以下の条件を制助ください、お茶用がロジデバイスをご参用になることで、お<br>家舗いのSHIMHINONRまた分けることに用意されたこととのます。<br>A. IOSKIMUM<br>B. 75イバレーボリシー<br>本際後のIOSデバイスを使用されるR. またはキンフトウェア使用用電料的(以下「本契約」といいます)に数字をソフト<br>ウェアデッデートをサウンに「うとことはって、来的から本級の現在分せること、または<br>ク・ステレーボックデートをサウンに「うとことはって、本部から本級の現在分せること、または<br>フトウニアンデントをサウンに「うとことはって、本部から本級の現在分せることである。<br>ためのでした。たたはコスモ業用の合うと、Mixill を受加るうまで、ため<br>http://www.apple.com/jp/figalic.ht/5.Apple混乱条件の材料を受けるものとします。                                                                                                    |      |
| A. OSFIRIN<br>は、フライバレーボリシー<br>か変物のiodSデバイスを使用される様、またはキソフトウシュア使用時構成的(以下「本気的」といいます)に関サるソフト<br>ウェアア・フデートをダウンロードでもと、本気があった。<br>なまたのから、生まりついこドでもと、ことなって、本的からな味べの味文的などでは書きれたことでは<br>するためにやってためい。<br>たらないてください。<br>もし、お屋をが登出のOSデバイスをご用入る中、本気的の各気に用意されない考め、気気のクライバイスを送用用がに取<br>用されたApple States ふたはご思想着用の力の意と、払いにのそびにとことできるを使わっまった。<br>なまたのからまた。またはご思想着用の力の意と、払いにのそびにとことできるを使わかまうます。なお<br>http://www.apple.com/jp/legalにおけるApple注意条件の制限を受けるものとします。                                                                                                    |      |
| 乱プライバシーボッシー<br>本原型の605ゲバイスを発明される単、まとはキッフトウェア没用用医説的(以下「年早的」といいます)に前をタント<br>ウェアアップテードをダウンロードする側に、果範的な美雄の内容を見かったといれます」に前を<br>ウェアアップテードをダウンロードすることによって、実知の合き場の内容を見かったとに開きれたこととなりま<br>、ま想から考慮は開きれない場合は、自然105ゲバイスをご使用またはソフトウェアップテートとダウンロードを<br>たないてください、<br>もし、非常者が最近の5ゲバイスをご用える土、未実的の含め高に内容をしたしてきるとできる名目からます。または<br>本見知た人内容もなった。または正常見着のの力なと、払いスにを見やこととできる名目からます。または<br>http://www.apple.com/jp/legalにおけるApple差型条件の経験を受けるものとします。                                                                                                    | >    |
| 本部的の605デバイスを発用される難、またはモンフトクスア規則を提加した「大規則」といいますとは等すシフト<br>クスアウンデサーチをクジロートするに、教育的な人類のために、1059パイスを発展に発展されることとなり<br>フトウェアアップチードをデジンロートすることによって、本制的の各級の内容を見なることとに知道されたことなりま<br>す。本制的の各級に関連されない場合は、単語1055デバイスをご使用またはソフトウェアアップチートをダウンロードを<br>行わないでください。<br>もし、計量かが最近055デバイスをご思れ、本実的の各級に円置されない場合、単語055デバイスを延期間内に取<br>書れたApple Same、または工業展開の入組的とし、払い項 を受えることができる を見かる とかざう<br>http://www.apple.com/jp/fegalにおけるApple差型条件の装飾を受けるものとします。                                                                                                    | >    |
| もし、お客がお名ののデバイスを見入るた。名形のなら希知に作者とないも余。当初のクデバイスを思想開かに知<br>用いたApple inter または言葉開始であるたと、はいて、名称ととしてする名がらなります。なお<br>http://www.apple.com/gr/egalにおけるApple更是条件の初期を受けるものとします。                                                                                                    |      |
|                                                                                                    |      |
|                                                                                                    |      |
| _                                                                                                    |      |
| _                                                                                                    |      |
| _                                                                                                    |      |
|                                                                                                    |      |
|                                                                                                    |      |

#### (11) 利用規約に同意する

利用規約を読んでいただき、問題なければ、画面右下 の「同意する」をタップします。

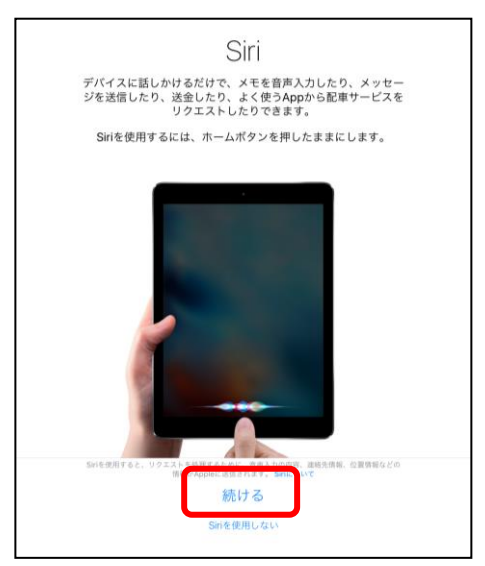

#### (12) Siri の使用を確認する

Siriを使用する場合は、「続ける」をタップします。 (Siri とは音声認識と自然言語処理を用いたバーチャル 秘書です。)

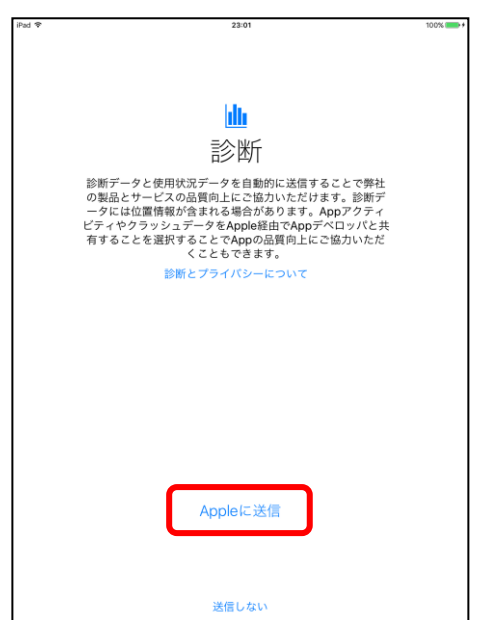

#### (13) 診断/使用状況データの送信について確認する

診断データと使用状況データを自動的に送信するかどうかを確認します。このデータは製品とサービスの向上のために利用されるものです。協力する場合は「Apple に送信」をタップします。

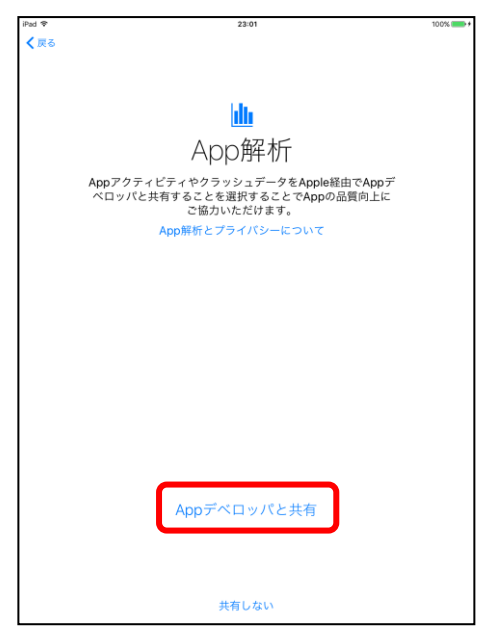

#### (14) App 解析データについて確認する

アプリの開発者と情報を共有するかどうかを確認します。 協力する場合は「App デベロッパと共有」をタップします。

| iPad ♥ | 14:30      | 66% 💷 + |
|--------|------------|---------|
|        |            |         |
|        |            |         |
|        |            |         |
|        |            |         |
|        |            |         |
|        |            |         |
|        |            |         |
|        |            |         |
|        |            |         |
|        |            |         |
|        |            |         |
|        | よつこそiPadへ  |         |
|        |            |         |
|        |            |         |
|        | さま けいめ トラレ |         |
|        | 20, AU020! |         |
|        |            |         |
|        |            |         |
|        |            |         |
|        |            |         |
|        |            |         |
|        |            |         |
|        |            |         |
|        |            |         |

(15) 初期設定を完了する

「さあ、はじめよう!」をタップするとホーム画面へ移動します。

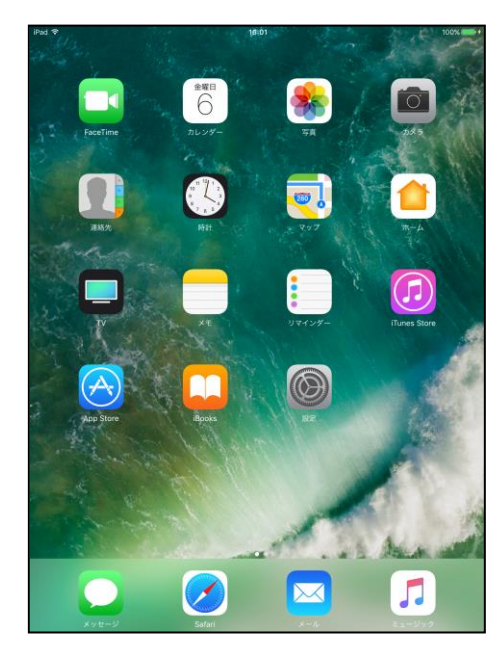

左図がホーム画面です。

以上で初期設定は完了です。

### ■ ホームページ閲覧 ブラウザアプリ Safari

ホームページを閲覧するにはブラウザソフトが必要です。iPad には初期状態で Safari というア プリがインストールされていますので、これを使用します。

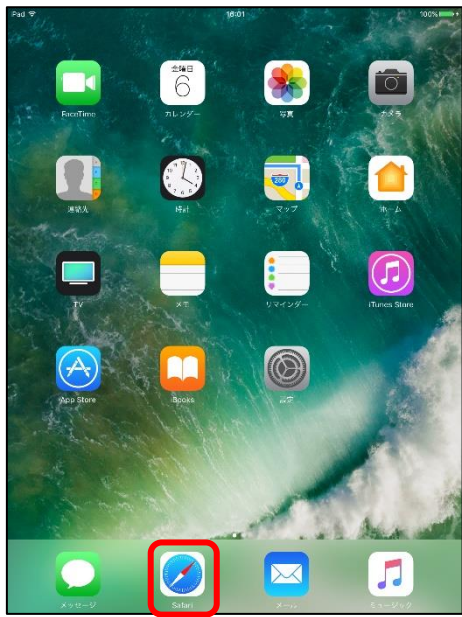

(1) Safari を起動する

"Safari"アイコンをタップします。

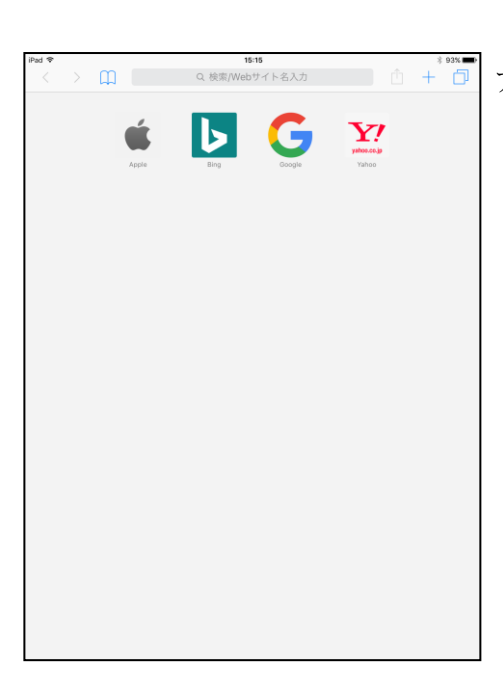

アプリが起動すると、左図の画面が表示されます。

#### (2) ホームページを閲覧する

- ◆ブックマークから開く
- ※ ブックマークとは、よく閲覧するページをブラウザへ記憶させておき、次回から検索やリンクを たどる手間を省くことができる機能です。

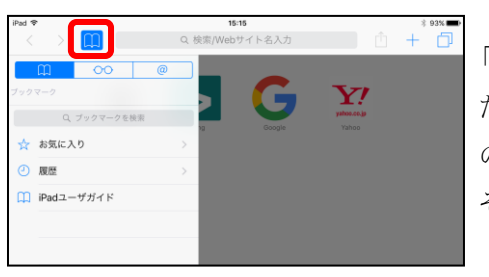

「 **」** 」アイコンをタップすると、ブックマークに登録され たページが表示されます。 iPad には初期状態でいくつか のブックマークが登録されています。 名前をタップすると そのページが表示されます。

#### ◆URL を直接入力して開く

| iPad ♥ |                         |       | \$ 93%                   |
|--------|-------------------------|-------|--------------------------|
| < >    | www.kcv.jp ©            |       |                          |
|        | 候補のWebサイト               |       |                          |
|        | KCVコミュニケーションズ<br>kcv.jp |       |                          |
|        | Google 検索               |       |                          |
|        | Q, www.kcv.jp           |       |                          |
|        |                         |       |                          |
|        |                         |       |                          |
|        |                         |       |                          |
|        |                         |       |                          |
|        |                         |       |                          |
|        |                         |       |                          |
|        |                         |       |                          |
|        |                         |       |                          |
|        |                         |       |                          |
|        |                         |       |                          |
|        |                         |       |                          |
|        |                         |       |                          |
| 5 ⊂ ₫  | <b>9</b>                |       |                          |
| q w    | ertyui o                | р     | $\langle \times \rangle$ |
| 2      | s d f a h i k l         |       | 60                       |
| a      |                         |       |                          |
| 습 z    | x c v b n m !           | ?     | ŵ                        |
| .?123  | Q                       | .?123 | <u> </u>                 |

画面上部中央のバーに URL を直接入力し、キーボードの「Go」をタップします。

※「http://」は省略することができます。

◆キーワードから検索する

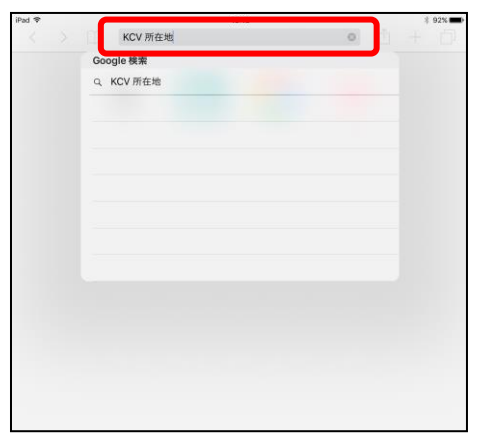

画面上部中央のバーには URL もしくはキーワードのどちらを入力しても構いません。

検索したいキーワードを入力し、「Go」をタップします。

#### ■ メールアカウント設定(b-net アカウント)

弊社が発行しているメールアドレスは"xxxxx@b-net.kcv.jp"と"xxxxx@ml.b-net.kcv.jp"の 2種類があり、このマニュアルでは"xxxxx@ml.b-net.kcv.jp"を例に作成しております。

<u>"xxxxxx@b-net.kcv.jp</u>"のお客さまは後述の (4)サーバのアドレスを入力する では以下のよう に入力します。

◆受信メールサーバ
[ホスト名]: "pop.b-net.kcv.jp"
[ユーザ名]: "xxxxxx@po.b-net.kcv.jp"

◆送信メールサーバ[ホスト名]: "mail.b-net.kcv.jp"

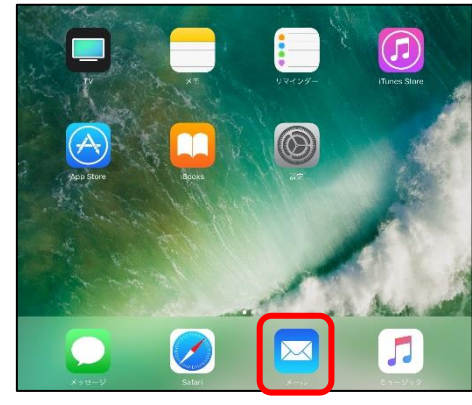

(1) メールを起動する

"メール"アイコンをタップします。

| iPad ♥ | 17:00        | 8 68% 🔳 |
|--------|--------------|---------|
|        | ようこそメールへ     |         |
|        |              |         |
|        | 🖾 iCloud     |         |
|        | E 🛛 Exchange |         |
|        | Google       |         |
|        | YAHOO!       |         |
|        | Aol.         |         |
|        | Outlook.com  |         |
|        | その他          |         |
|        |              |         |

(2) メールの種類を選択する

「その他」をタップします。

(b-net のメールアカウントを設定することを想定しています。)

| iPad ♥ | 17:01<br>ようこそメールへ                                      | * 68% 💻 ) |
|--------|--------------------------------------------------------|-----------|
|        | iCloud                                                 |           |
|        |                                                        |           |
|        | ビダ Exchange           *ャンセル         新規アカウント         次へ |           |
|        | 名前 KCVたろう<br>メール example@m1.b-net.kov.jp               |           |
|        | パスジート<br>説明 m1.b-net.kcv.jp                            |           |
|        |                                                        |           |
| Q W    | E R T Y U I O P                                        | $\propto$ |
| A S    | D F G H J K L r                                        | eturn     |
| ΦZ     | X C V B N M ! ?                                        | ŵ         |
| 123    | ų<br>123                                               | Ű         |

(3) アカウント情報を入力する

「新規アカウント」画面が表示されますので、以下を入力 します。

[名前]:ご自分のお名前を入力します。メールを送信した際に相手側に表示されます。[メール]:「登録内容のお知らせ」に記載されている

メールアドレスを入力します。

[パスワード]:「登録内容のお知らせ」に記載されて いるパスワードを入力します。

[説明]:このメールアカウントの名前です。自動的にメー ルアドレスの@以下(m1.b-net.kcv.jp)が入ります。

※ 変更しても構いません。

全て入力したら「次へ」をタップします。

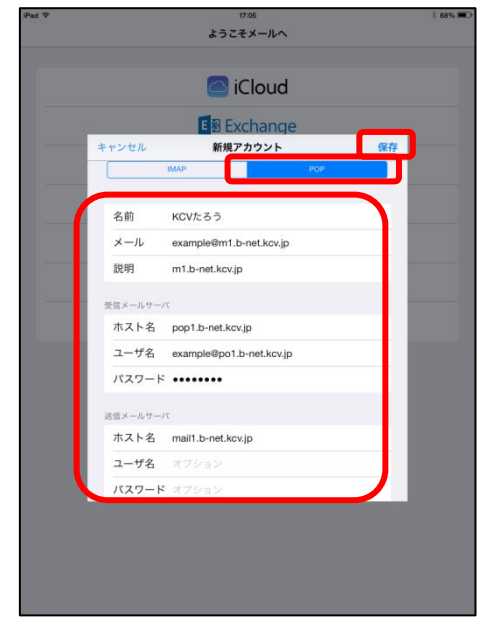

(4) サーバのアドレスを入力する

◆[IMAP]と[POP]の選択肢
[POP]をタップします。

◆[名前]、[メール]、[説明] 先ほど入力したものがすでに入力されています。

◆受信メールサーバ
[ホスト名]: "pop1.b-net.kcv.jp"
[ユーザ名]: "xxxxx@po1.b-net.kcv.jp"
[パスワード]: 先ほど入力したものが"●●●●●●●"と表示されていますので、このままで結構です。

◆送信メールサーバ
 [ホスト名]: "mail1.b-net.kcv.jp"
 [ユーザ名]:空白のままで結構です。
 [パスワード]:空白のままで結構です。

全て入力したら「保存」をタップします。

|       | ter al                         | 3        |     |
|-------|--------------------------------|----------|-----|
|       | влар                           | POP      |     |
| 名前    | KCVたろう                         |          |     |
| メール   | example@m1.b-ne                | t.kcv.jp |     |
| 説明    | m1 h. not koy in<br>SSLで接続で    | きません     |     |
| 受信メール | サーハ アカウントをSSLなし                | で設定してみま  |     |
| ホスト   | เส้นง<br>เกิดสารมาราชราย เวลาร |          | - 1 |
| パスワ   | - *                            |          |     |
| 送信メール |                                |          |     |
| ホスト   | a mailt b-net kov in           |          |     |

#### (5) SSL 接続を確認する

「SSL で接続できません」と表示されます。 「はい」をタップします。 ※ 2回表示されますので、2回とも「はい」をタップします。

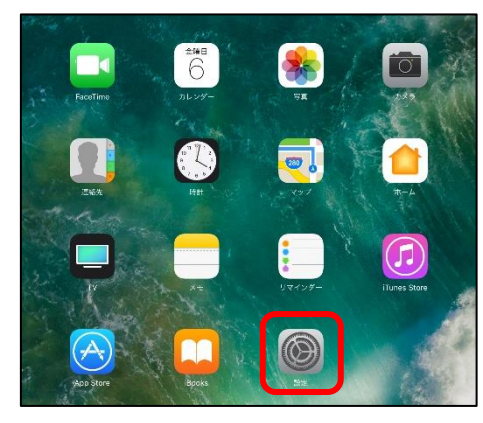

(6) サーバから削除する期間を変更する 初期状態では「サーバから削除しない」ように設定され ています。このままでは、メールサーバの容量がいっぱい になった際、新しいメールを受け取れなくなります。

"設定"アイコンをタップします。

| iPad ≑ |                         | 16:09 100%                      |
|--------|-------------------------|---------------------------------|
|        | 設定                      | メール                             |
|        | 壁紙                      |                                 |
| (اله   | サウンド                    | アカウント<br>m1.b-net.kcw.jp        |
|        | Siri                    | メッセージリスト                        |
| â      | パスコード                   | <b>ブレビュー</b> 2行 >               |
|        | パッテリー                   | TO/CCラベルを表示                     |
| 0      | プライバシー                  | スワイプオプション >                     |
|        | i0laud                  | <b>フラグのスタイル</b> カラー >           |
|        | Tunes Store - Ann Store | メッセージ                           |
|        |                         | 削除前に確認                          |
|        | メール                     | 画像を読み込む                         |
|        | NAME OF ALL             |                                 |
| -      | 1.V//-                  | スレッド                            |
| -      | 1077-                   | スレッドにまとめる                       |
|        | メモ                      | 最新のメッセージを一番上へ                   |
|        | リマインダー                  | スレッドを全部そろえる                     |
|        | メッセージ                   | スレッドにあるメッセージを、ほかのメールボックスに移動されたも |

左側の「メール」をタップします。 右側がメールのメニューに変わります。 「アカウント」をタップします。

| iPad ♥ |                          | 16:10                   |       | 100% 🔤 + |
|--------|--------------------------|-------------------------|-------|----------|
|        | 設定                       | <b>&lt;</b> ×− <i>μ</i> | アカウント |          |
| 9      | Turies Store C App Store |                         |       |          |
|        |                          |                         |       |          |
|        |                          | m1.b-net.kcv<br>メール     | .jp   | >        |
| 1      | 連絡先                      | アカウントを                  | e nu  |          |
| -      | カレンダー                    |                         |       |          |
|        | ×т                       | データの取得                  | 方法    | プッシュ >   |
|        | リマインダー                   |                         |       |          |

「m1.b-net.kcv.jp」をタップします。

|                                                                                                    | ************************************* | 「詳細」た々ぃプ」ます            | <b>67</b>             | 16:10           |                           | d Tr                                           |
|----------------------------------------------------------------------------------------------------|---------------------------------------|------------------------|-----------------------|-----------------|---------------------------|------------------------------------------------|
| アクフト     ・・・・・・・・・・・・・・・・・・・・・・・・・・・・・・・・・・・・                                                                                                    |                                       | ' ローヤΨ」でクソノ しよ y 。<br> | 完了                    | mi.b-net.kcv.jp | v                         | キャンセル                                          |
| NOTION DE LESSE<br>Note - Series - Series - Seri                                                                                                    |                                       |                        |                       |                 | ~                         | アカウント                                          |
| Nov 2012/1918<br>Nov 2012 Part of the Solution of the Solution                                                                                                    |                                       |                        |                       |                 | 1.00.07                   |                                                |
| R       waraalgent b-net kcujp         R       ht b-net kcujp         R       poptb-net kcujp         IIII - Net kcujp       IIIII - Net kcujp         IIII - Net kcujp       IIIII - Net kcujp         IIII - Net kcujp       IIIII - Net kcujp         IIII - Net kcujp       IIIII - Net kcujp         IIII - Net kcujp       IIIII - Net kcujp         IIII - Net kcujp       IIIII - Net kcupp         IIII - Net kcup       IIIIII - Net kcupp         IIII - Net kcup       IIIIII - Net kcupp         IIII - Net kcup       IIIIII - Net kcupp         IIII - Net kcup       IIIIII - Net kcupp         IIII - Net kcup       IIIIII - Net kcupp         IIII - Net kcup       IIIIII - Net kcupp         IIII - Net kcup       IIIIII - Net kcupp         IIII - Net kcup       IIIIII - Net kcupp         IIII - Net kcup       IIIIII - Net kcupp         IIII - Net kcup       IIIIII - Net kcupp         IIII - Net kcup       IIIIII - Net kcupp         IIII - Net kcupp       IIIIII - Net kcupp         IIII - Net kcupp       IIIIII - Net kcupp         IIII - Net kcupp       IIIIII - Net kcupp         IIII - Net kcupp       IIIIII - Net kcupp         IIII - Net kcupp       IIIIII                                                                                                    |                                       |                        |                       |                 | KCVたろう                    | -OPアガウシト<br>名前                                 |
| mtb-netkcyp<br>mtb-netkcyp<br>manual@potb-netkcyp<br>1474-Fi<br>manual@potb-netkcyp<br>1474-Fi<br>manual@potb-netkcyp<br>1474-Fi<br>1474-Fi<br>14 | >                                     |                        | >                     | ip.             | manual@m1.b-net.kcv.jp    | x-1L                                           |
| ### - 5 - 5 - 1 - 1 - 1 - 1 - 1 - 1 - 1 - 1                                                                                                    |                                       |                        |                       |                 | m1.b-net.kcv.jp           | 説明                                             |
| ##                                                                                                    |                                       |                        |                       |                 |                           |                                                |
| - サシロ・Table (1)<br>- サシロ・Table (1)<br>- サシロ・Table (1)<br>- サンロ・Table (1)<br>- サン                                                                                                    |                                       |                        |                       |                 | -rc                       | 5回メールサー)<br>ちてん名                               |
| パスフード・・・・・・・・・・・・・・・・・・・・・・・・・・・・・・・・・・・・                                                                                                    |                                       |                        |                       | rin.            | manual@po1.b-net.kcv.ir   | コーザタ                                           |
| All A SA YA YA YA YA YA YA YA YA YA YA YA YA YA                                                                                                    |                                       |                        |                       |                 | ········                  | パスワード                                          |
| 離/→                                                                                                    |                                       |                        |                       |                 |                           |                                                |
| MTP math-netteryp ><br>Pa →<br>アカウントを解除<br>Th-netkryp 評価<br>MRLCxメセージの経験:<br>MRMSメールボックス ✓<br>アーカイブメールボックス ✓<br>アーカイブメールボックス ✓<br>アーカイブメールボックス ✓<br>T-カイブメールボックス ✓<br>Rality 1000000000000000000000000000000000000                                                                                                    |                                       |                        |                       |                 | -12                       | E信メールサー:                                       |
| mile → 10-10<br>アカウントを解除<br>・<br>・<br>・<br>・<br>・<br>・<br>・<br>・<br>・<br>・<br>・<br>・<br>・                                                                                                    | mairi.o-net.kcv.jp >                  |                        | mail1.b-net.kcv.jp >  |                 |                           | MTP                                            |
|                                                                                                    | >                                     | n                      | >                     |                 |                           | 洋細                                             |
|                                                                                                    |                                       | μ                      |                       |                 |                           |                                                |
| water<br>★ 1610 0000000<br>★ 1610 000000000000000000000000000000000                                                                                                    | 創除                                    |                        |                       | アカウントを削除        |                           |                                                |
| Na * 14 * 14 * 10 * 10 * 10 * 10 * 10 * 10                                                                                                    |                                       |                        |                       |                 |                           |                                                |
| w * * * * * * * * * * * * * * * * * * *                                                                                                    |                                       |                        |                       |                 |                           |                                                |
| ma * 10 met kovijp 理 100 mm * 100 mm * 100 mm                                                                                                    |                                       |                        |                       |                 |                           |                                                |
| (小助と-netikevip 詳細 (サーバから削除」をタップします (サーバから削除」をタップします (サーバから削除」をタップします (サーバから削除」をタップします (サーバから削除」をタップします (サーバから削除」をタップします (サーバから削除」をタップします (サーバから削除」をタップします (サーバから削除」をタップします (サーバから削除」をタップします                                                                                                    | 100%                                  | 1                      | 100% 💴 +              | 16:10           |                           | d 😤                                            |
| 編したメッセージの目的に、<br>構造なメールボックス ・<br>アーカイブメールボックス ・<br>構築 ・ 1週間会 ・<br>発動設在 ・<br>SSL を使用 ・<br>・・ ・ ・ ・ ・ ・ ・ ・ ・ ・ ・ ・ ・ ・ ・ ・ ・ ・                                                                                                     | 「サーバから削除」をタップします                      | 「サーバから削除」をタップします       |                       | 詳細              | ∍t.kcv.jp                 | m1.b-net.                                      |
| 離除済メールボックス アーカイブメールボックス Watter Constraint ( アーカイブメールボックス                                                                                                    |                                       |                        |                       |                 | セージの移動先:                  | 1除したメッセ-                                       |
| アーカイブメールボックス                                                                                                    | ✓                                     |                        | ×                     |                 | -ルポックス                    | 削除済メール                                         |
| 編組にたメッセージ<br>解除 1週期後 3<br>巻型な<br>多Lを使用 ・・・・・・・・・・・・・・・・・・・・・・・・・・・・・・・・・・・・                                                                                                    |                                       |                        |                       |                 | パメールボックス                  | アーカイプメ                                         |
| 構築 は 通常後 >  株型 は な ・ ・ ・ ・ ・ ・ ・ ・ ・ ・ ・ ・ ・ ・ ・ ・ ・ ・                                                                                                    |                                       |                        |                       |                 | tr−U                      | 間したメッセー                                        |
| ######<br>SSLを使用<br>サーバから削除<br>リーバからト 110<br>SMIME                                                                                                    | 1週間後 >                                |                        |                       |                 |                           | 川除                                             |
| 受加加<br>SSLを使用<br>サーバから開除<br>サーバから用除<br>レない ><br>サーバからト 110<br>SAMME                                                                                                    |                                       |                        | 1週間後 >                |                 |                           |                                                |
| Concentration     Concentration     Concentration     Concentration     Concentration     Concentration     Concentration     Concentration     Concentration     Concentration     Concentration     Concentration                                                                                                    | $\bigcirc$                            |                        | 1週間後 >                |                 |                           | 1回於定<br>151 を使用                                |
| サーバから削除 しない ><br>サーバから削除 しない ><br>サーバホート 110<br>SMIME                                                                                                    |                                       |                        | 1週間後 >                |                 | 1                         | APPEND DOUG                                    |
| 9-7/R=F 110<br>SMME<br>SMME                                                                                                    |                                       |                        | 1週間後 >                |                 | 1                         |                                                |
| SAMME SPINIE                                                                                                    |                                       |                        | 1週間後 >                |                 | ]<br>, jhijithe           | ナーバからき                                         |
| SAMME                                                                                                    |                                       |                        | 1週間後 ><br>〇〇<br>しない > |                 | ]<br>5 刑除<br>- ト 110      | ナーバから背<br>ナーバホート                               |
| syniime                                                                                                    |                                       |                        | 1週間後 ><br>            |                 | 9<br>5 MURR<br>- 110      | ナーバから削<br>テーバホート                               |
|                                                                                                    |                                       |                        | 1週時後 ><br>○○<br>しない > |                 | 9<br>5 Muller<br>- F- 110 | ナーバから背<br>ナーバホート<br>(MIME                      |
|                                                                                                    |                                       |                        | 1週時後)<br>()<br>しないう   |                 | 9<br>5 MURR<br>- F- 110   | ナーバから梢<br>ナーバホート<br><sub>(MIME</sub><br>5/MIME |
|                                                                                                    |                                       |                        | 1週時後 ><br>()<br>しない > |                 | 3<br>前除<br>- ト 110        | ##E<br>ナーバから作<br>テーバホート<br>(MIME<br>S/MIME     |

| iPad 후              | 16:10   | 100% 💴 + |
|---------------------|---------|----------|
| < 詳細                | サーバから削除 |          |
| 1.70                |         |          |
| 70                  |         |          |
| /u                  |         | Ť        |
| 文语示 77 × 0.5 0 图 图4 | 7       |          |
|                     |         |          |

「7日」をタップしチェックを入れます。 ※この設定変更にて、メールを受信して7日後に自動的 にメールサーバからメールのコピーが削除されます。 「詳細」をタップして前の画面に戻ります。

| iPad ♥          | 16:10 | 100% 💶 🕫   |
|-----------------|-------|------------|
| m1.b-net.kcv.jp | 詳細    |            |
| <u> </u>        |       |            |
| 削除したメッセージの移動先:  |       |            |
| 削除済メールボックス      |       | ~          |
| アーカイブメールボック     | 7ス    |            |
| 創除したメッセージ       |       |            |
| 削除              |       | 1週間後 >     |
|                 |       |            |
| 受信設定            |       |            |
| SSLを使用          |       | $\bigcirc$ |
| 181AE           |       | パスワード >    |
| サーバから削除         |       | 7日 >       |
| サーバポート 110      |       |            |
| S/MIME          |       |            |
| S/MIME          |       | $\bigcirc$ |
|                 |       |            |

「m1.b-net.kcv.jp」をタップして前の画面に戻ります。

| Pad ♥    | 16:1                    | 0 100%               | 「中マ」なないプレイ乳空亦再空了です                                |
|----------|-------------------------|----------------------|---------------------------------------------------|
| キャンセル    | m1.b-net                | .kcv.jp 完了           | 「元」」をクツノして設定変更元」です。                               |
|          |                         |                      |                                                   |
| アカウント    |                         |                      |                                                   |
| POPアカウント | 下情報                     |                      | 以上でメールアカウント設定け終了です                                |
| 名前       | KCVたろう                  |                      | 以上() パリパン() () () () () () () () () () () () () ( |
| メール      | manual@m1.b-net.kcv.jp  | >                    |                                                   |
| 説明       | m1.b-net.kcv.jp         |                      |                                                   |
| 受信メールサー  | -15                     |                      |                                                   |
| ホスト名     | pop1.b-net.kcv.jp       |                      |                                                   |
| ユーザ名     | manual@po1.b-net.kcv.jp |                      |                                                   |
| パスワード    | •••••                   |                      |                                                   |
| 米信メールサー  | -17                     |                      |                                                   |
| SMTP     |                         | mail1.b-net.kcv.jp > |                                                   |
|          |                         |                      |                                                   |
| 詳細       |                         | >                    |                                                   |
|          |                         |                      |                                                   |
|          | アカウント                   | を削除                  |                                                   |
|          |                         |                      |                                                   |

#### ■ Apple ID の新規取得

Apple ID とは Apple の全サービスに共通して使えるパスポートのようなもので、さまざまな場面で 使います。たとえば、App Store からアプリをダウンロードするとき、iCloud を使ってコンテンツを保 存するとき、iTunes Store から曲や映画を購入するときなどです。

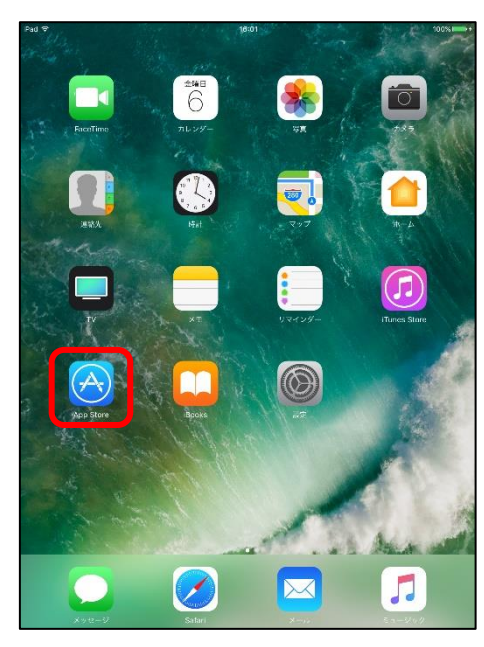

(1) App Store を起動する

"App Store"アイコンをタップします。

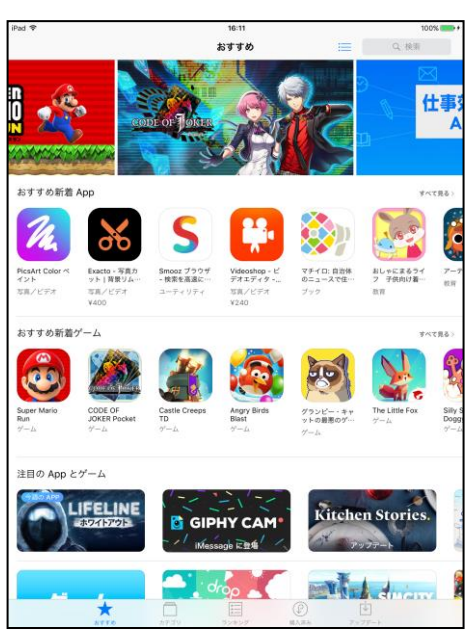

#### (2) アプリを選択する

App Store にはたくさんのアプリが登録されており、アプリのアイコン、名前、料金が表示されています。料金が「入手」と表示されている適当なアプリのアイコンをタップします。

(画面下部の「おすすめ」「ランキング」等から項目を切り 替えながら検索できます。また、画面右上の「検索」欄に キーワードを入力して、目的のアプリを検索することもでき ます。)

※ このマニュアルでは後述の(8) 請求先情報を入力す るの「お支払情報」を「なし」に設定し、無料のアプリのみ を使用することを想定しています。

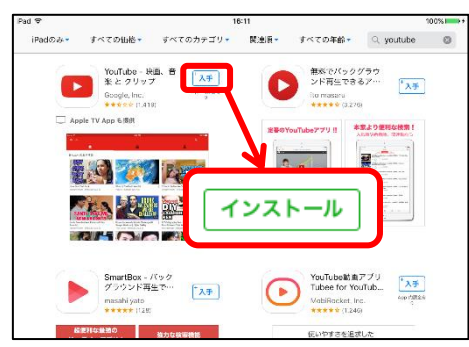

(3) Apple ID の取得を開始する

「入手」をタップすると「インストール」と表示が変化しま す。「**インストール」**をタップします。

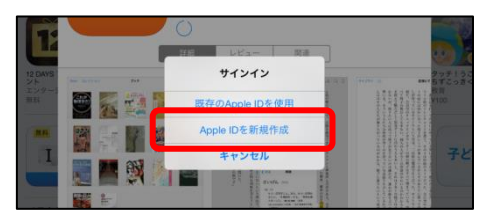

#### (4) Apple ID を新規作成する

「サインイン」画面が表示されますので、「Apple ID を新規 作成」をタップします。

| 30          | キャンセル                   | 新規アカウント                           |       |
|-------------|-------------------------|-----------------------------------|-------|
| <b>1</b> 25 | 国または地域を確認<br>お支払い方法の請求先 | 住所と一致する iTunes Store の国または地域を選択して | 27865 |
|             | Store 日本                |                                   |       |
|             |                         |                                   | 0.0   |

(5) 国または地域を確認する

「新規アカウント」画面が表示されます。現在お住まいの 国または地域を選択し「次へ」をタップします。

新規アカウント Apple メディアサービス利用規約 メールで送信 ービス利用規約 利用規則は、お客様と Apple との間に締結される契約 (以下「本契料」 という) です。 本契約 お読みください。 本契約を理解して了承したことを確定するには、 「発意する」をクリックし -

(6) 利用規約に同意する

「iTunes Store」の利用規約を読みます。画面をスライドさ せながら下の方までお読みください。

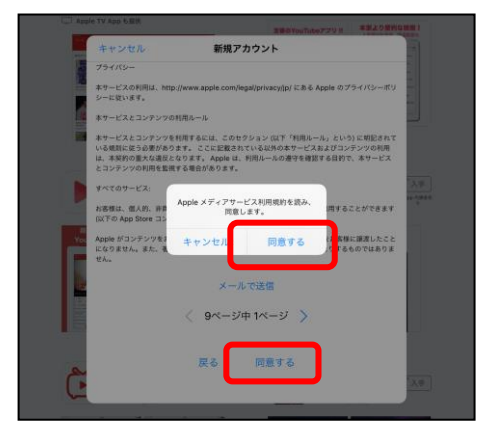

問題なければ画面下部の「同意する」をタップします。 「Apple メディアサービス利用規約を読み、同意します。」 と表示されます。よろしければ「同意する」をタップします。

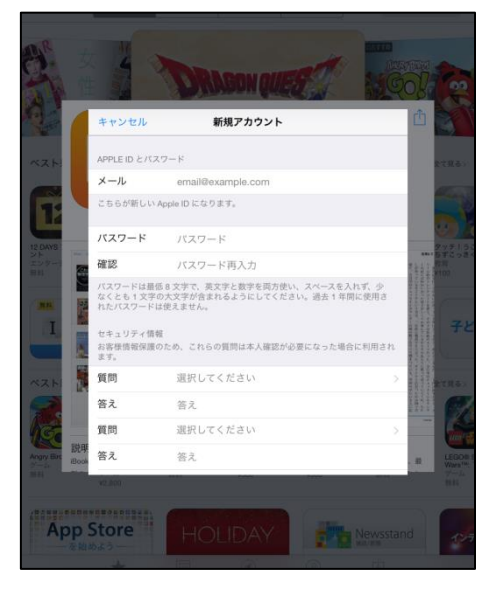

(7) 登録情報を入力する

◆Apple ID とパスワード

[メール]:これがお客様の Apple ID となります。iPad に登録したメールアドレスを入力します。

[パスワード]: Apple ID でログインする際のパスワードを決めて入力します。

※ 最低8文字で、英文字と数字を両方使い、スペース を入れず、少なくとも1文字の大文字が含まれるようにし てください。

[確認]:確認の為、パスワードを再度入力します。

◆セキュリティ情報

本人確認が必要になった際に使用する質問と回答を 決めて入力します。(3セット入力します。) [質問]:お好きな質問を選択します。 [回答]:選択した質問の回答を入力します。

◆修復用メールアドレス

必要であれば入力しますが、空白でも結構です。

◆生年月日 [**生年月日**]:生年月日を選択します。

◆情報メール

[購読]:購読を必要とする場合は、「 ()」このようにチ ェックを入れます。

全て入力したら「次へ」をタップします。

|                   | C       | OT REAL                                   |                                                                        | Cur                                                                                                    | ۲ <u>(</u> |
|-------------------|---------|-------------------------------------------|------------------------------------------------------------------------|----------------------------------------------------------------------------------------------------|------------|
| 0                 |         | キャンセル                                     | 新規アカウント                                                                | Û                                                                                                    |            |
| NZ H              |         | 請求先情報<br>今お支払い方法を<br>ん。「なし」を選<br>の入力が求められ | :指定された場合でも、商品を購入されるまで請求は発生しませ<br>訳だされた場合は、最初に商品を購入されるとさにお支払い方法<br>います。 |                                                                                                    |            |
| 112               |         | Visa                                      |                                                                        |                                                                                                    |            |
| 12 DAYS           |         | Amex                                      |                                                                        |                                                                                                    | 977134     |
| ント<br>エンター3<br>毎日 | 20      | MasterCard                                |                                                                        | 100 C                                                                                                    |            |
|                   |         | JCB                                       |                                                                        |                                                                                                    |            |
|                   | A Party | Diners Club                               |                                                                        | and a second second sec |            |
|                   |         | なし                                        | ~                                                                      |                                                                                                    |            |
| ~ <b>Z</b> .hi    |         | ITUNES CARD お                             | まび ITUNES ギフト                                                          | A COLORADO                                                                                                    |            |
|                   |         | コード                                       | コードを入力                                                                 | Contraction of the second second seco |            |
| (C                | 10 AF   | 請求先住所                                     |                                                                        | -                                                                                                    | uore       |
| Angry Birc<br>ゲーム | Book    | 姓                                         | 姓                                                                      | - 48                                                                                                    |            |
|                   |         |                                           |                                                                        |                                                                                                    |            |

(8) 請求先情報を入力する

◆請求先情報「なし」を選択します。

◆Tunes Card および iTunes ギフト 空白のままで結構です。

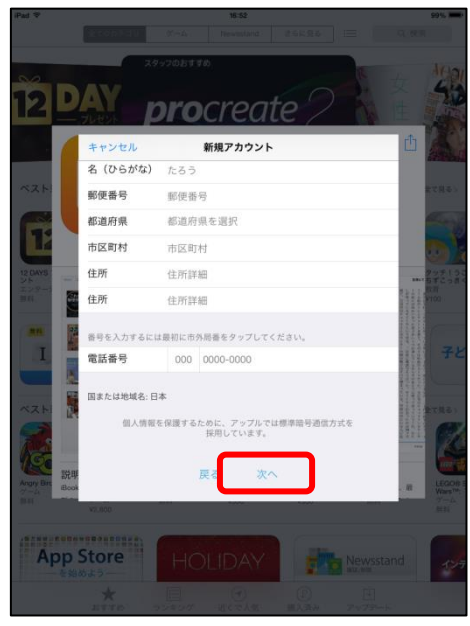

◆請求先住所

・[姓]:苗字を漢字で入力します。

・[名]:名前を漢字で入力します。

・[姓(ひらがな)]: 苗字をひらがなで入力します。

・[名(ひらがな)]:名前をひらがなで入力します。

・[郵便番号]:お住まいの郵便番号を入力します。

・[都道府県]:お住まいの都道府県を入力します。

・[市区町村]:市区町村名を入力します。

・[住所]:番地を入力します。

・[住所]:建物名等を入力します。

◆電話番号
電話番号を入力します。

全て入力したら「次へ」をタップします。

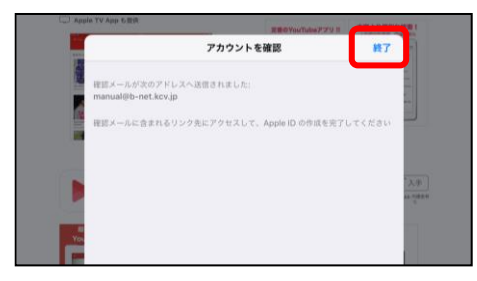

(9) アカウント登録を終了する

「アカウントを確認」画面が表示されます。正常に入力 が完了していれば、登録したメールアドレス宛てに、1通 のメールが届きます。「終了」をタップし、Apple からのメー ルが届いているか確認します。

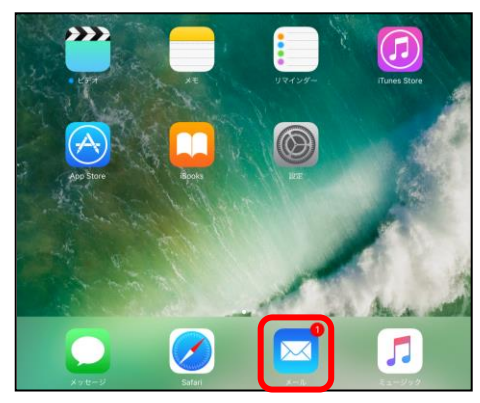

(10) メールを確認する

ホーム画面の"メール"アイコンをタップします。

※ メールアイコンの右上の「①」は、1 通のメールを受信 していることを意味しています。

| iPad ♥                                                           |                                              | 17:04                                            |  |  |  | 8 | 99% 💻 |
|------------------------------------------------------------------|----------------------------------------------|--------------------------------------------------|--|--|--|---|-------|
| く戻る                                                              | 受信                                           | 編集                                               |  |  |  |   |       |
|                                                                  | Q. 検索                                        |                                                  |  |  |  |   |       |
| <ul> <li>Apple</li> <li>Apple ID<br/>KCV たる<br/>絡先メーJ</li> </ul> | <b>ご連絡先メールア</b><br>う 様 ご利用の Ap<br>レアドレスとして t | 16:55<br><b>ドレスをご</b><br>ple ID のご連<br>esttest@m |  |  |  |   |       |
|                                                                  |                                              |                                                  |  |  |  |   |       |
|                                                                  |                                              |                                                  |  |  |  |   |       |
|                                                                  |                                              |                                                  |  |  |  |   |       |

Apple から届いたメールをタップします。

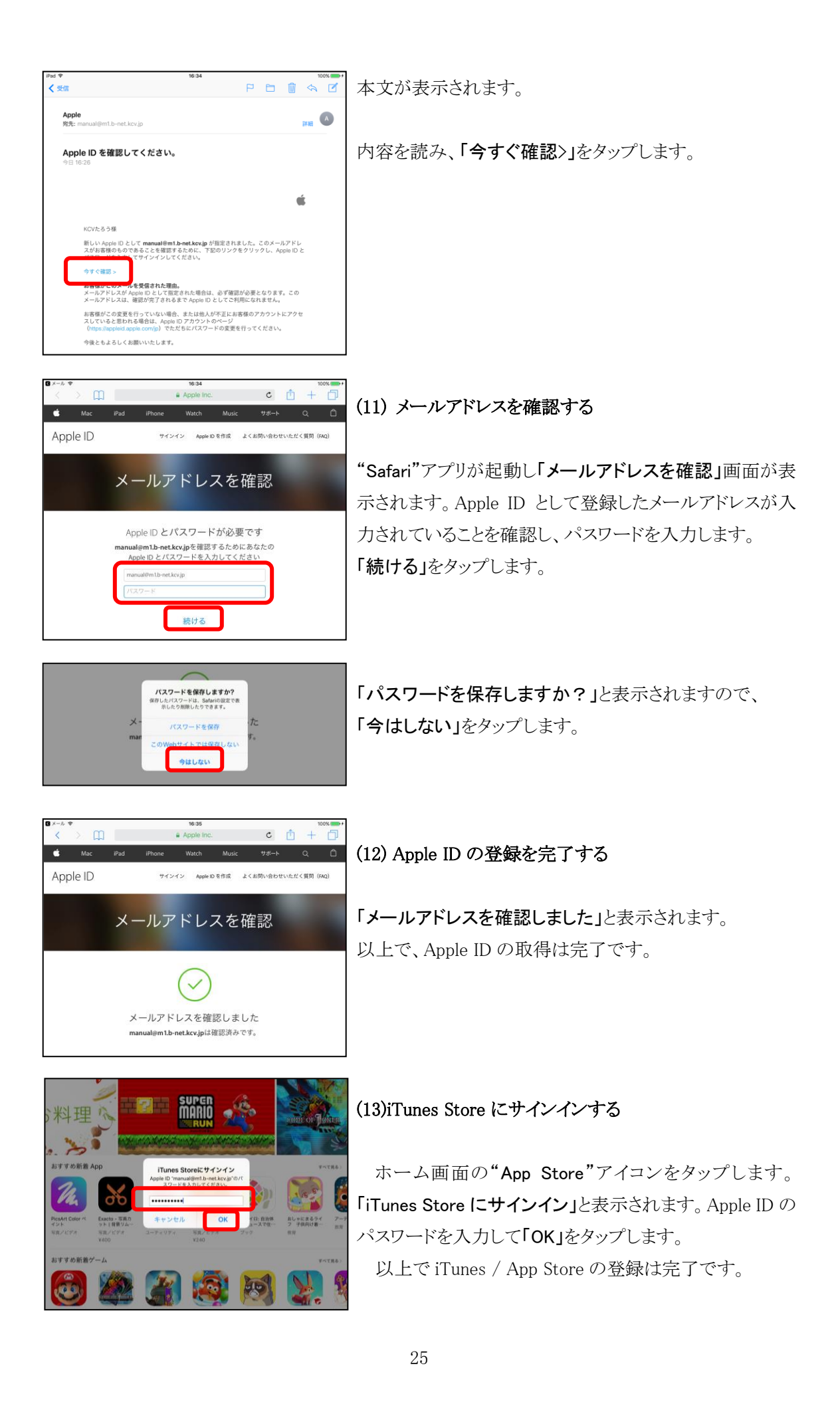

■ アプリのインストール

iPad では App Store からアプリをインストールすることができます。

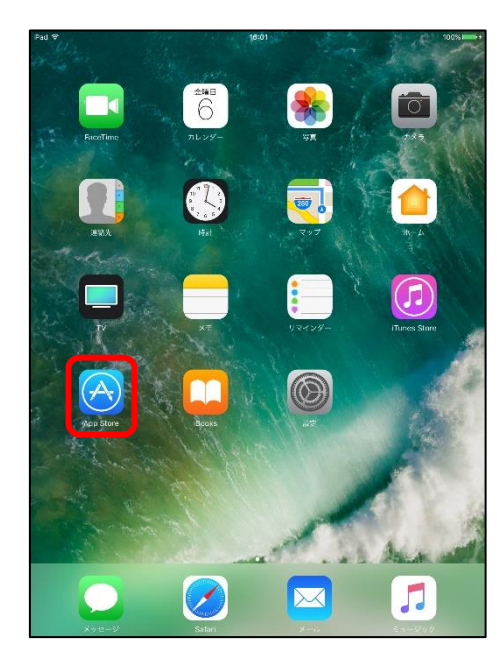

(1) App Store を起動する

"App Store"アイコンをタップします。

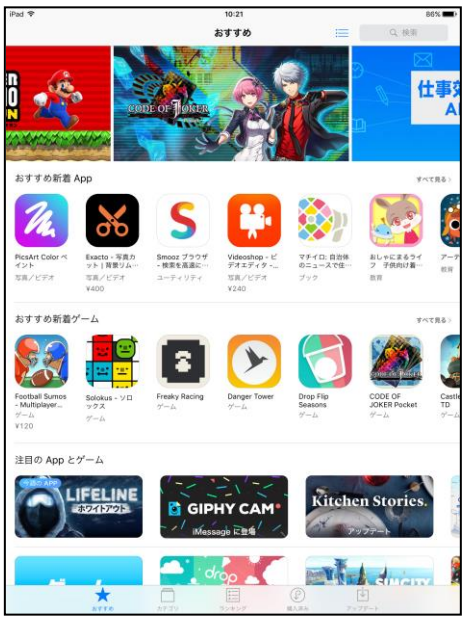

#### (2) アプリを選択する

App Store にはたくさんのアプリが登録されています。 画面下部の「おすすめ」「ランキング」のタブから項目を切 り替えながら検索できます。また、画面右上の「検索」欄 にキーワードを入力して、目的のアプリを検索します。

#### 「おすすめ」

新しくリリースされたアプリや、有料アプリが無料でダウンロードできる"今週の App"等が確認できます。

#### 「ランキング」

有料/無料の人気アプリのランキングを確認できます。

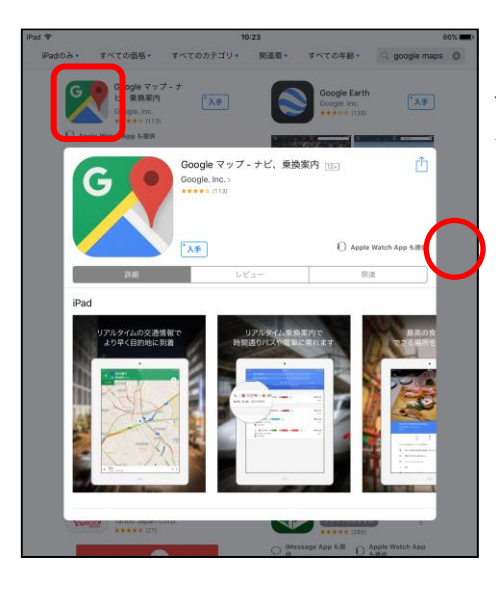

アプリのアイコンをタップすることで、詳細画面を表示 することができます。「詳細」や「レビュー」をタップして詳 しい内容を確認できます。

※ この画面を閉じる際は枠外をタップします。

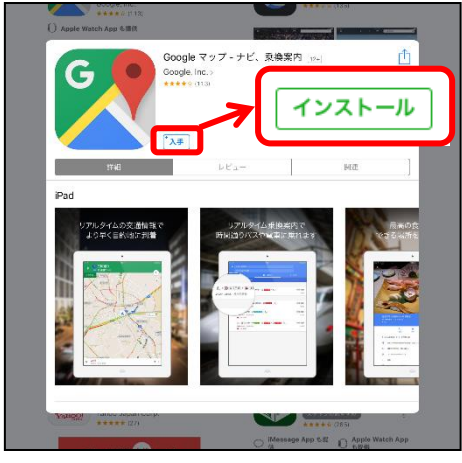

(3) ダウンロード/インストールする

アプリが決まったら、「入手」をタップします。「入手」の 表示が「インストール」に変化しますので、続けてタップし ます。

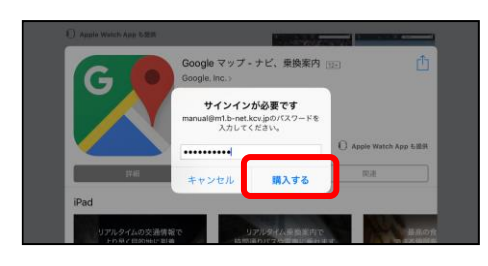

(4) サインインする

「サインインが必要です」と表示されます。 Apple ID のパスワードを入力し「購入する」をタップします。

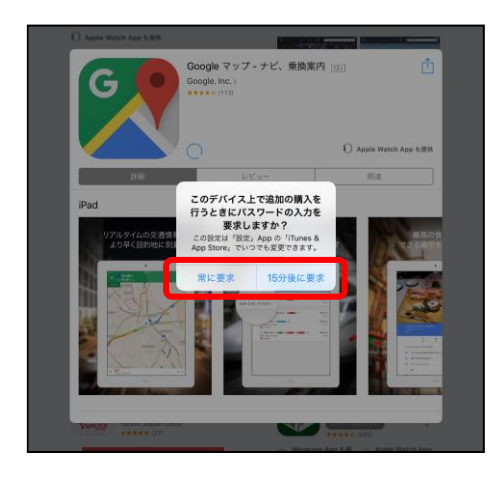

「このデバイス上で追加の購入を行うときにパスワードの 入力を要求しますか?」と表示されます。

「常に要求」か「15 分後に要求」のどちらかをタップします。

※「常に要求」を選択すると、アプリ追加の際、その都度 パスワードを入力します。「15 分後に要求」を選択すると、 15 分以内にアプリを追加する際、パスワード入力を省くこ とができます。

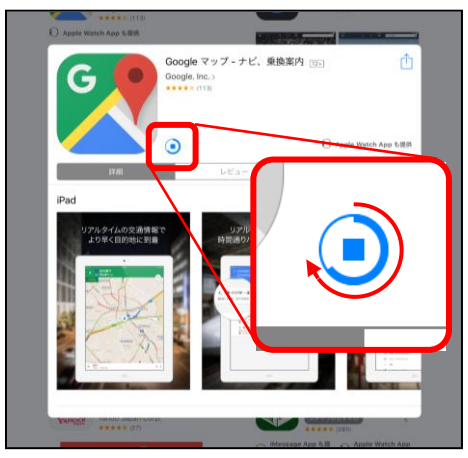

ダウンロード及びインストールが始まります。

(左図が進行状況を表すアイコンです。 青い円の円周が太く変わっていきます。一周すると完了 です。)

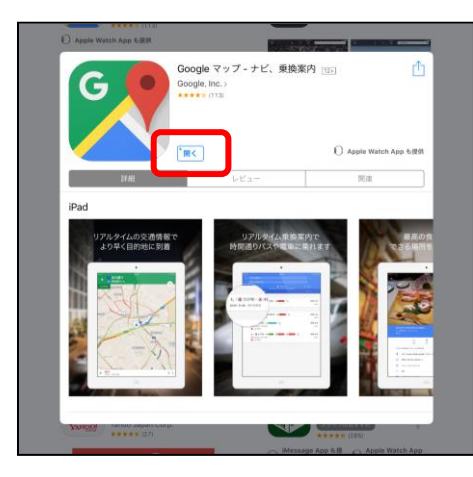

インストールが完了すると「開く」に変化します。

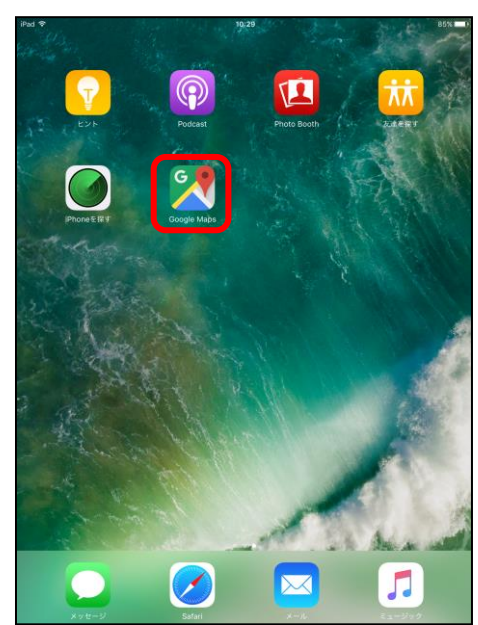

#### (5) アプリを起動する

上記の「開く」をタップするか、もしくは、ホーム画面に 追加されたアプリのアイコンをタップすると、アプリを起動 できます。